# 学研オンライン英会話 for School 受講者向けユーザーガイド

2024/04/24 第3版

# 目次

| 1.はじめに               | р. 3 |
|----------------------|------|
| 2.レッスンの受講環境          | р. 4 |
| 3.ログイン               | р. 5 |
| ログイン                 | p.5  |
| パスワードを変更する           | p.7  |
| 4.ホーム画面について          | р. 8 |
| 5.予習・復習              | р. 9 |
| 6.要望を入力する            | p.10 |
| 7.代替講師の設定            | p.11 |
| 8.受講環境の確認            | p.12 |
| 9.受講方法               | p.14 |
| 10.レッスンルームについて       | p.15 |
| 11.不具合発生時の対処法        | p.16 |
| 画面が固まる・通信が不安定な場合     | p.16 |
| アクセスができない            | p.17 |
| 講師の音声が聞こえない・映像が見えない  | p.18 |
| 自分の音声・映像が講師に届いていない   | p.18 |
| レッスンがうまくいかずに終わってしまった | p.20 |
| 12.フィードバックの確認        | p.21 |
| 13.英検級の変更方法          | p.22 |
| 14.チケットの利用方法         | p.23 |
| 予約をキャンセルする           | p.24 |
| 15.スキル別トレーニング        | p.25 |
| 16.スピーキングテスト         | p.29 |
| 17.お問い合わせ先           | p.32 |
| 18.お助けフレーズ           | p.33 |

## オンライン英会話について

レッスンは1回25分、海外の英語講師と1対1で行います。学校から指定された日時または期間内に受講してください。

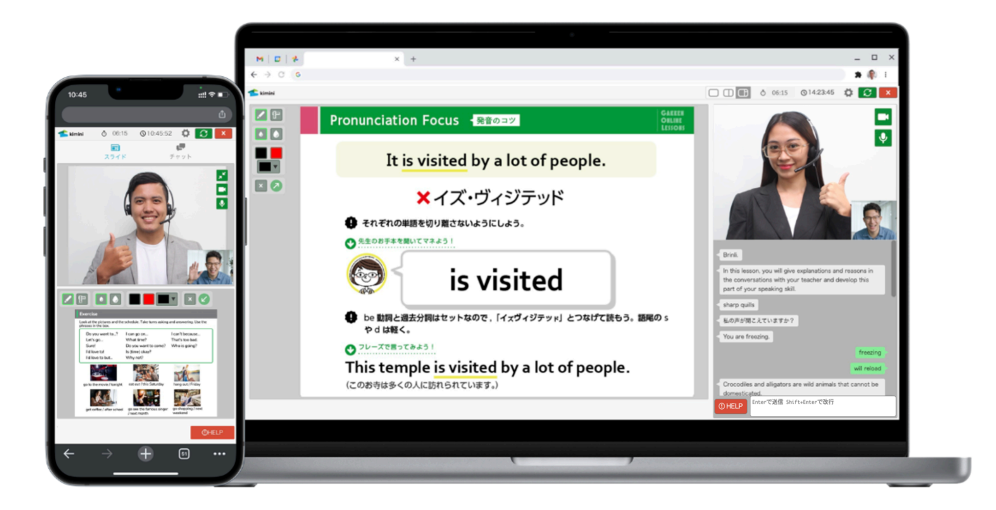

## 受講場所

学校の指定教室、自宅等、インターネット環境のある場所

## 必要なもの

- ・受講用の端末(タブレット、パソコン[Windows/Mac]のいずれか)
- ・自分を映すカメラ(端末内蔵または外付け)
- ・ヘッドセット(またはマイク付きイヤフォン、マイクとスピーカー)
- ・インターネット環境

# 2.レッスンの受講環境

#### ご利用環境

| 端末      | OS                       | ブラウザ                                      |
|---------|--------------------------|-------------------------------------------|
|         | Windows                  | Google Chrome(推奨), Microsoft Edge         |
| パソコン    | Мас                      | Google Chrome(推奨), Microsoft Edge, Safari |
|         | Chromebook               | Google Chrome                             |
| スマートフォン | iOS/iPadOS 【iPhone/iPad】 | Safari(推奨),Microsoft Edge                 |
| タフレット   | Android                  | Google Chrome(推奨),Microsoft Edge          |

※各種最新バージョンの OS のご利用を推奨しています

#### OS とブラウザのバージョンの確認方法

確認したいブラウザより下記のページにアクセスしてください。 https://www.whatismybrowser.com/

#### ■PC で受講される場合

ブラウザは Chrome をご利用ください。

Chrome (O: https://www.google.co.jp/chrome/

「ご利用環境の確認」(URL: https://video.glats.online/check/)で、カメラやマイクの確認が可能です。

#### ■iPhone/iPad で受講される場合

ブラウザは Safari 🖌 をご利用ください。

#### ■Android その他で受講される場合

ブラウザは Chrome 👩 をご利用ください。

お持ちのスマートフォンがレッスン受講に対応しているかどうかは「ご利用環境の確認」(URL: https://video.glats.online/check/)にてご確認ください。

お使いのスマートフォン/タブレットによっては、端末の仕様上、レッスンを受講いただくことが できません。

その場合は PC または iPhone/iPad をご用意ください。

#### ネットワーク

「5Mbps 以上」を推奨しております。大手スピードテストサービス「Speedtest<sup>®</sup> by Ookla」な どでご確認ください。LMS には以下の手順でアクセスします。

# 3.ログイン

#### ログイン

## 1.推奨ブラウザを開き、URL を入力

学校から指定された URL を上部のアドレスバーに直接入力し、学校受講用のホームページへアク セスします。※アクセスできない場合は、URL を打ち間違えていないか確認してください。 URL例:https://学校名.school.glats.online/

#### 推奨ブラウザ:

- ・PC の場合: Chrome
- ・iPhone/iPadで受講される場合:Safari

アドレスバーにURLを直接入力または学校から配られたQRコードをカメラで読み取ります。

・Androidで受講される場合: Chrome

| G Google x +   |      |       |    | - | - 0  | $\times$ |
|----------------|------|-------|----|---|------|----------|
| ← → C [C]      |      |       |    |   | ⊇ອ   | ) E      |
| Googleについて ストア |      | Gmail | 画像 |   | ログイン |          |
|                | gleo |       |    |   |      |          |
| ٩,             | •    |       |    |   |      |          |

#### 2.Basic 認証入力

Basic認証(以下のポップアップ)が表示されたら、学校から指定されたIDをユーザー名の欄に、 PWをパスワードの欄に入力してください。

※このID/PWは学校毎に共通のものを使用します。

| ログイン<br>https:// | 学校名school.glats.online |       |
|------------------|------------------------|-------|
| ユーザー名            |                        |       |
| パスワード            |                        |       |
|                  | ログイン                   | キャンセル |

### 3.Kimini オンライン英会話サイトヘログイン

ログインIDとパスワードを入力し、「ログイン」ボタンをクリック

| ログイン            |                                           |
|-----------------|-------------------------------------------|
| ログインID<br>パスワード | <ul> <li>ログインID</li> <li>パスワード</li> </ul> |
|                 | ログイン                                      |

ログイン後、左上に自分の名前が表示されていたらログイン完了です。もし別の生徒名が表示されている場合、右上のメニューよりログアウトし、再度ログインしなおしてください。 ■PCのメニュー表示

| 술 kimini |         |           |          | ( | 🐔 学研 ス | 大郎 |   |
|----------|---------|-----------|----------|---|--------|----|---|
|          |         |           | <b>^</b> | Ċ |        | G  | Q |
| 学研 太郎    | 受講中のコース | 受講修了したコース |          |   |        |    |   |

■iPhone/iPadのメニュー表示

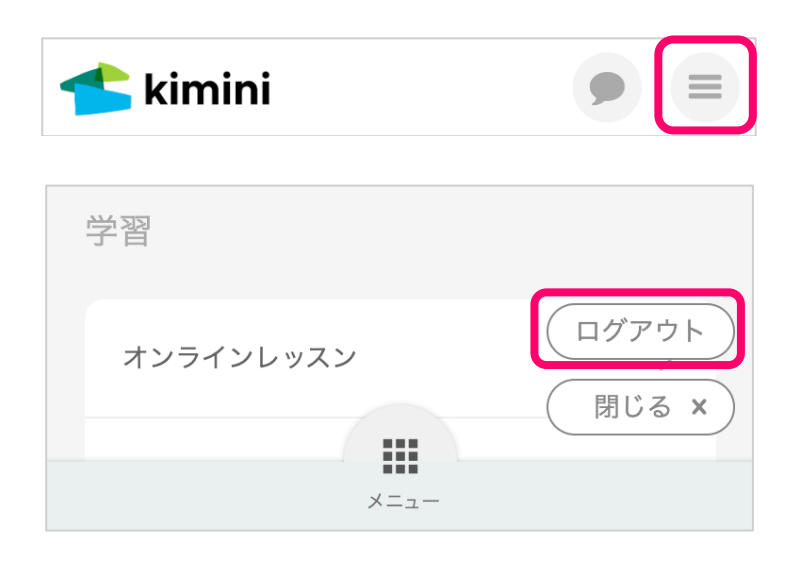

初回ログインの場合: 初回ログイン時のみ、パスワードの変更が必要となります。次ページの「パスワードを変更す る」の手続きに従って、必ずパスワードを変更してください。

## 1.メニュー>「アカウント情報」をクリック※初回ログイン時のみ

| 📥 kimini           |                                 |                  |                      |               | 🖄 学研 太郎 🌘 📃    |
|--------------------|---------------------------------|------------------|----------------------|---------------|----------------|
| Taro C             | Gakken                          |                  |                      |               | (ログアウト) 閉じる x) |
| メニュー               | 学習                              | 設定               | サポート                 | Kiminiについて    |                |
| ダッシュボード<br>次回のレッスン | <b>オンラインレッスン</b><br>L レッスンを予約する | アカウント情報<br>ログアウト | ご利用環境の確認<br>英会話フレーズ集 | 運営会社 🕞 利用規約 🕞 |                |

# 2.名前の横にある、「編集」をクリック

| アカウント情報 |             |    |
|---------|-------------|----|
| アカウント   | Taro Gakken | 変更 |

#### 3.新しく設定するパスワードを入力し、保存する。

※パスワードは6文字以上の設定が必須です。お名前欄は変更しないでください。※自分の名前が間違っている場合は、学校の担当の先生に連絡してください。

| x-л7 FLZ                          | パスワード                    | 変更する場合は入力 | Ø |      |  |
|-----------------------------------|--------------------------|-----------|---|------|--|
| <ul> <li>◆ 戻る</li> <li></li></ul> | メールアドレス (必須)             | メールアドレス   |   |      |  |
|                                   | <ul> <li>← 戻る</li> </ul> |           | ( | 保存する |  |

以上でパスワードの変更は完了です。パスワードは忘れないように管理してください。

#### 4.メールアドレスを入力する。(任意)

自由予約チケットで受講する際に講師変更やキャンセルなどの連絡メールを受け取りたい場合は、メールアドレスを 登録すると便利です。

次回ログインする際は、新しく設定したパスワードを使ってください。左上の Kimini アイコンを クリックすると、ホーム画面に戻ります。

| 🗲 kimini | 🍼 学研太郎 | • |  |
|----------|--------|---|--|
|----------|--------|---|--|

# 4.ホーム画面について

|   |              |                            | 89                              |
|---|--------------|----------------------------|---------------------------------|
| 1 | ち kimini     |                            | 🔨 🗳 👘 📥 🚺                       |
|   |              | •                          |                                 |
|   | 学研 善学研       | 受講中のコース 選択したコース            | 受講修了したコース                       |
| 4 | 英検級 3級 拳     |                            |                                 |
| 1 | 含 ダッシュボード    | 英検®3級<二次試験対策>              |                                 |
| 0 | お 次回のし ッフン   | •                          | 0/8 0%                          |
|   |              |                            |                                 |
| 5 | 学習カレンダー 3    | → コースを選択する                 |                                 |
| 6 | ∂ チケットを使う    |                            |                                 |
|   | Q オンラインレッスン  | 前回と次回のレッスン                 |                                 |
|   | 🎙 スピーキングテスト  | 現在の予約 本日受講済 予約可能数          | (マイク・ビデオの確認)                    |
|   |              | 0 レッスン 0 レッスン チケット3枚有      | 英会話フレーズ集                        |
|   | ③ アカウント情報    |                            |                                 |
|   | <b>②</b> ヘルプ | 前回のレッスン<br>レッスンの受講履歴はありません | <b>次回のレッスン</b><br>レッスンの予約はありません |

※コース設計により表示が異なる場合があります

1 ダッシュボード:受講中のコースを表示します。

2 次回のレッスン:予約中のレッスン、受講済のレッスン、キャンセル履歴を確認します。

③ 学習カレンダー:カレンダー上で予約中のレッスン、受講済のレッスンを確認します。

4 英検:英検級の設定をします。

⑤ コースを選択する:「選択したコース」をクリック後表示されます。コース選択ができます。
 ⑥ チケットを使う:所有するチケットを使ってレッスンの予約をします。

⑦ 各種タブ:

・受講中のコース:現在固定予約で受講中のコース一覧

- ・選択したコース:自宅受講など自由予約で受講中のコース一覧
- ・受講修了:昨年以前に固定予約で受講したコース一覧
- 8 お知らせ:以下の項目が確認できます。
  - ・自由予約レッスンに関する講師側都合によるキャンセル
  - ・講師変更のお知らせ
  - ・その他、事務局からのお知らせ
  - 例:講師側都合によるレッスンキャンセルのお詫び

9メニュー:各種メニュー一覧

| 1                       | こといわりのおおび                              |                                |                                       |
|-------------------------|----------------------------------------|--------------------------------|---------------------------------------|
| レッスノー                   | ドアンセルのお託い                              |                                |                                       |
| いつもKim                  | ini英会話をご利用いた                           | こだきまして誠にま                      | ありがとうございます。                           |
| ご予約いた<br>り、代わり<br>らキャンセ | だいておりました以1<br>の講師をご用意するこ<br>ルとさせていただきま | 「のレッスンですた<br>ことが叶わなかった<br>ミした。 | が、講師が急な欠勤と <sup>ヵ</sup><br>たため、誠に勝手なが |
|                         | Jiwi<br>2022-02-08(火) 09               | :00-09:30 →                    | ×キャンセル                                |
| せっかくご<br>に申し訳ご          | ·予約いただいていたは<br>·ざいません。                 | こも関わらずレッス                      | マンをご提供できず、副                           |
| 振替用のチ<br>トを使って          | ケットをお贈りさせて<br>再度ご予約をお願いい               | ていただきましたの<br>いたします。            | Dで、こちらのチケッ                            |
| 今後ともK                   | imini英会話をよろしく                          | 、お願いいたします                      | ŧ.                                    |

5.予習・復習

1. ダッシュボードページ内の「前回と次回のレッスン」欄より該当のボタンをクリ ック

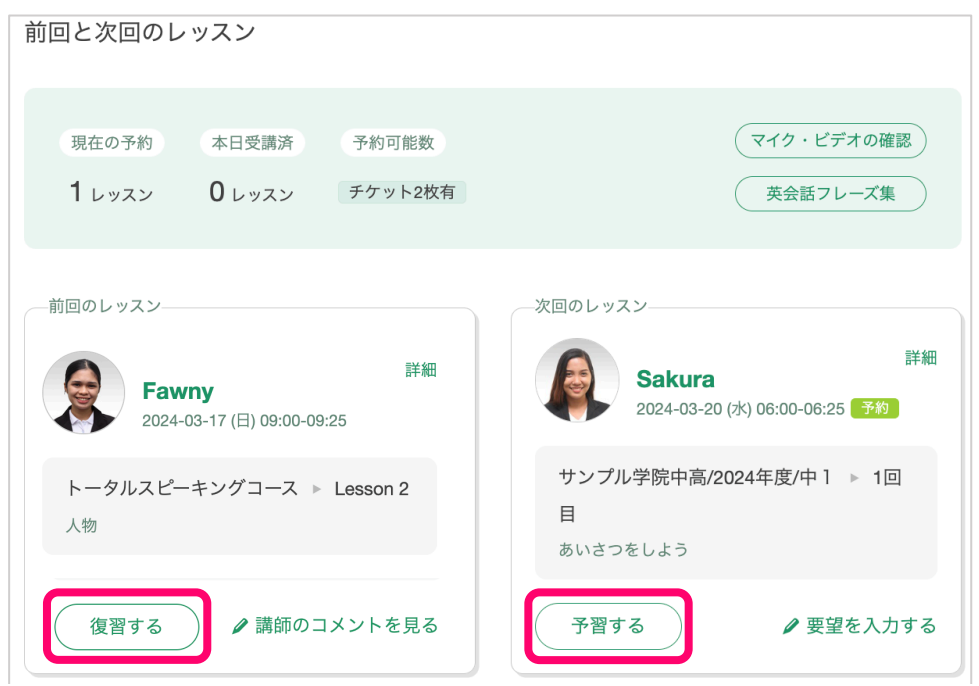

#### 2.ページ下部の「予習」もしくは「復習」ボタンをクリック

レッスンによって動画やテキストコンテンツで課題が用意されています。テキストコンテンツの場合、 PDF データをダウンロードする事が可能です。

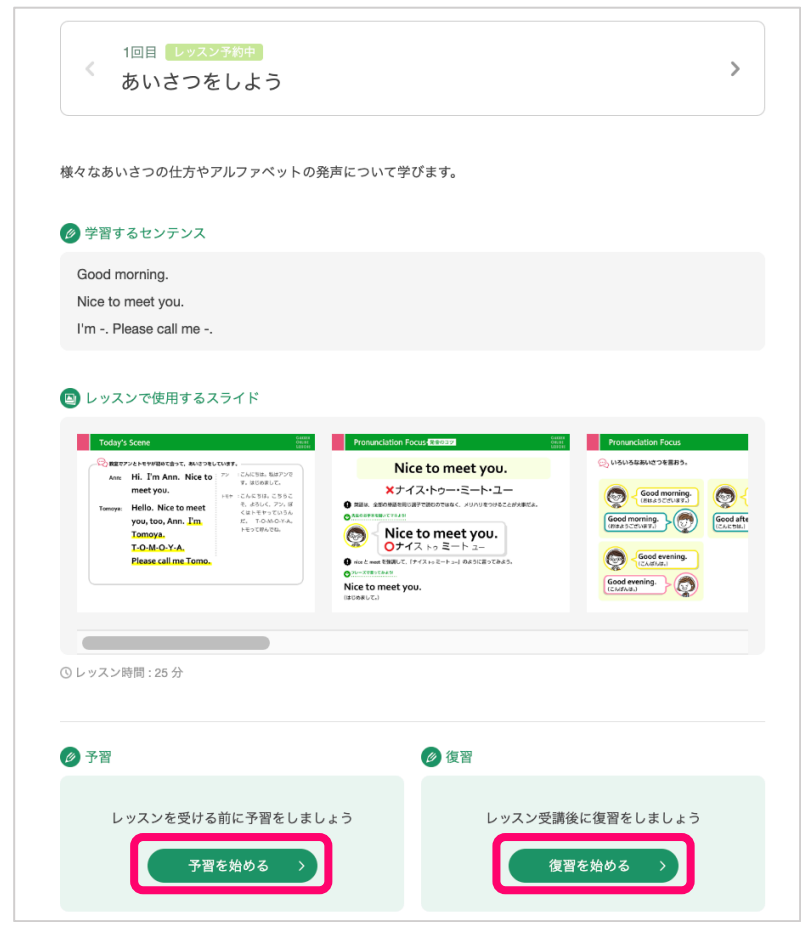

# 6.要望を入力する

1. ダッシュボードページ内、次回レッスン欄の「要望を入力する」をクリック

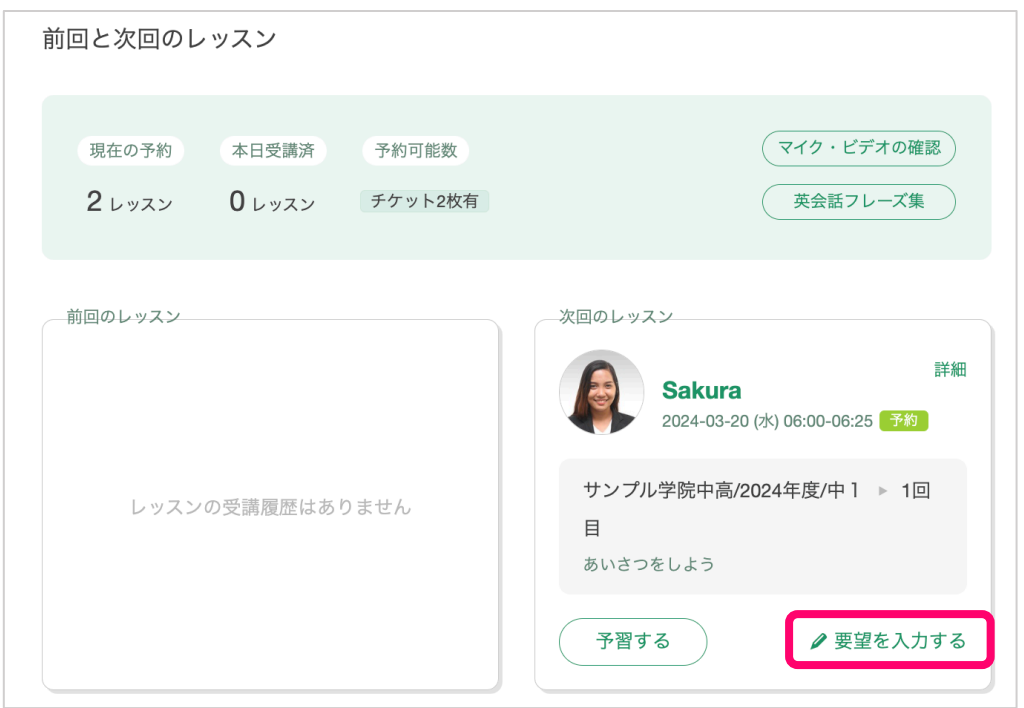

## 2. 要望を入力し「保存する」をクリック

レッスン開始時に、チャットに要望が英語で講師に送信されます。 ※「その他の要望」のみ英語で入力してください。

| 1                                                                                                    | なるべく易しい単語を使ってほしい      |
|----------------------------------------------------------------------------------------------------|-----------------------|
| =                                                                                                    | チャットを活用してほしい          |
| , in the second second s | 発音/文法などの誤りは細かく指摘してほしい |
|                                                                                                    |                       |
| 会話の                                                                                                    | スピード                  |
| ( ) ¢                                                                                                    | Þっくり                  |
|                                                                                                    | 普通                    |
| <br>( ≯                                                                                                    | ネイティブ                 |
|                                                                                                    |                       |
|                                                                                                    |                       |
| その他の                                                                                                    | の要望                   |
|                                                                                                    |                       |
|                                                                                                    | 2                     |
| 講師が理                                                                                                    |                       |
|                                                                                                    |                       |

# 7.代替講師の設定

体調不良や通信不具合などで、予約の際に指定いただいた講師によるレッスンのご提供が叶わない場合は、代わりの講師がレッスンを担当します。代わりの講師のレッスンを希望されない場合は、レッスンチケットにて補償させていただきますので、事前に以下の設定を行なってください。

## 1.アカウント情報をクリック

| 📥 kimini |             |         |          |            | < 学研太郎 🌘 📃    |
|----------|-------------|---------|----------|------------|---------------|
| Taro C   | Gakken      |         |          |            | (ログアウト) 閉じる × |
| メニュー     | 学習          | 設定      | サポート     | Kiminiについて |               |
| ダッシュボード  | オンラインレッスン   | アカウント情報 | ご利用環境の確認 | 運営会社 🖸     |               |
| 次回のレッスン  | - レッスンを予約する | ログアウト   | 英会話フレーズ集 | 利用規約 🕞     |               |

# 2.アカウント欄の「変更」をクリック

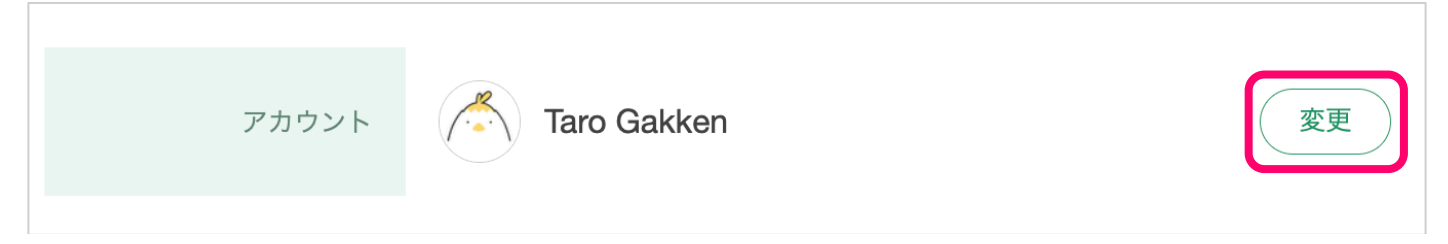

# 3. 代わりの講師についての欄の「代わりの講師を希望しない」にチェックを入れる

| 代わりの講師について | 体調不良等、当日の講師の都合によっては、予約の際に指定いただいた講師<br>によるレッスンのご提供が叶わない場合がございます。その場合は代わりの<br>講師をご用意いたします。              |
|------------|----------------------------------------------------------------------------------------------------|
|            | スケジュールの状況によっては代わりの講師をご用意できない場合もございます。 その<br>場合はレッスンはキャンセルとさせていただきますので、お手数ですが改めて別の日時<br>でご予約をお願いいたします。 |
|            | 代わりの講師を希望しない場合は、下記をチェックしてください。                                                                        |
|            | 代わりの講師を希望しない場合、講師の都合が付かなくなってしまったレッスンはキャ<br>ンセルとさせていだきますので、お手数ですが改めて別の日時でご予約をお願いいたし<br>ます。             |
|            | ✔ 代わりの講師を希望しない                                                                                        |

# 8.受講環境の確認

# 1.「メニュー」>「ご利用環境の確認」をクリック

| 🗲 kimini  |                          |         |          | 🖄 学研太郎 💿 📃     |
|-----------|--------------------------|---------|----------|----------------|
| Taro Ga   | kken                     |         |          | ログアウト 閉じる ×    |
| メニュー      | 学習                       | 設定      | サポート     | Kiminiについて     |
| ダッシュボード   | オンラインレッスン                | アカウント情報 | ご利用環境の確認 | 運営会社 🕞         |
| 次回のレッスン 1 | └ レッスンを予約する              | ログアウト   | 英会話フレーズ集 | 利用規約 🗅         |
| 学習カレンダー   | └ 受講中のコース一覧              |         | ユーザガイド 🕞 | プライバシーポリシー ロ   |
| チケットを使う   | └ レッスン一覧・検索<br>└ キャンセル履歴 |         | お問い合わせ   | 特定商取引法に基づく表記 🖸 |
|           |                          |         | お知らせ     |                |
|           |                          |         |          |                |

## 2.各種環境のチェックを行います

| ご利用環境の確認                                 |
|------------------------------------------|
| スタート ③ ブラウザ 昔 カメラ 🕴 マイク 🔓 スピーカー 🐵 ネットワーク |
|                                          |
| ■ ご利用環境の確認                               |
| レッスン環境の確認を行います。                          |
|                                          |
|                                          |
|                                          |
| ノフワサの確認                                  |
| ③ ブラウザ                                   |
|                                          |
| サポートされているブラウザです。                         |
|                                          |
|                                          |
| カメラ・マイク・スピーカーの確認                         |
| ※機能の確認は、すべて「許可」をしてください。                  |
| video.glats.online が次の許可を求めています: ×       |
|                                          |
| ■● カメラを使用する                              |
|                                          |
| ブロック 許可                                  |
|                                          |

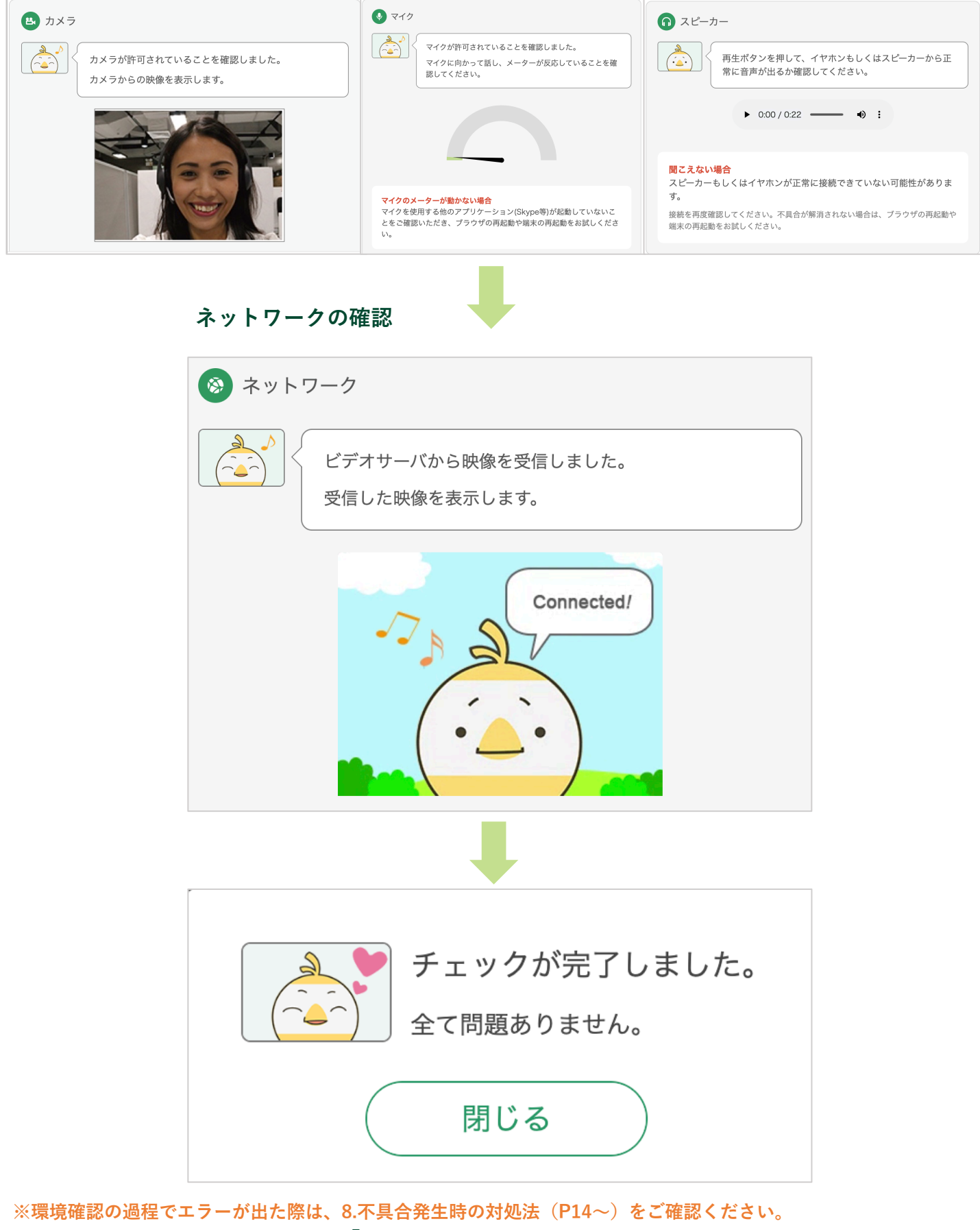

3.チェックが完了したら、左上の「Kimini」アイコンをクリックしホーム画面に戻ります

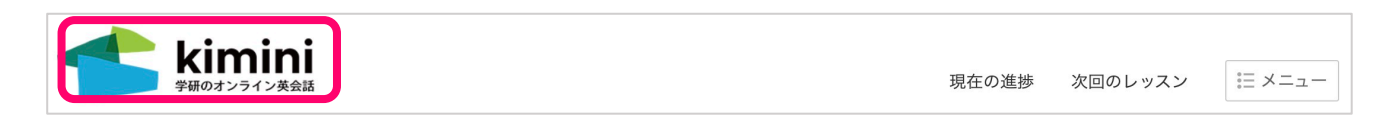

# 1.不要なソフト、アプリ、アップデートなどを終了させます 2.サイトにログイン

3.レッスン開始時間に、サイト上部の「レッスンルームに入る」ボタンをクリック <u>※5分前になっても「レッスンルームに入る」ボタンが出ない場合や時間になってもクリックできない場合は、ペー</u> <u>ジを更新してください。</u>

| レッスン開始! 🏾 🌒 Fijo 09:00-09:25 | レッスンルームに入る | ③ 環境確認 ⊙ トラブルシューティング |
|------------------------------|------------|----------------------|
|------------------------------|------------|----------------------|

初回レッスン時や新しい端末環境で受講する場合、カメラ/マイクの使用許可確認が表示されます ので、「許可」をクリックしてください。

| video.glats.online が次の許可を求めています: |      |    |  |  |
|----------------------------------|------|----|--|--|
| ■ カメラを使用する                       |      |    |  |  |
|                                  | ブロック | 許可 |  |  |

#### ・レッスン開始時刻前の入室について

なお、レッスンの時間前に入室した場合、講師入室前となり以下のような状態となります。講師 が入室するまで、しばらくお待ちください。レッスン開始時間になっても同じ画面のままの場合 は、ページの更新を行なってください。

ページの更新方法

・PCの場合:F5キーを押してください。

・iPhone/iPad、Androidの場合:アドレスバー横の更新マークを押してください。

| 🗲 kimini                                                 | $\bigcirc$ $\bigcirc$ $\bigcirc$ $\bigcirc$ | ð not yet | <b>③</b> 16:21:13 | Ø 🖸 | X        |
|----------------------------------------------------------|---------------------------------------------|-----------|-------------------|-----|----------|
|                                                          |                                             |           |                   |     | <b>1</b> |
|                                                          |                                             |           |                   |     |          |
|                                                          |                                             |           |                   |     |          |
|                                                          |                                             |           |                   |     |          |
|                                                          |                                             |           |                   |     |          |
|                                                          |                                             |           |                   |     |          |
| Ŝa Sayaka / ロジカルスピーキング - スタンダード / 2024-01-01 06:00-06:30 | 0                                           | HELP      | 送信 Shift+Enterで改  | 行   |          |

# 10.レッスンルームについて

# [PC/タブレット/スマホ横]受講時

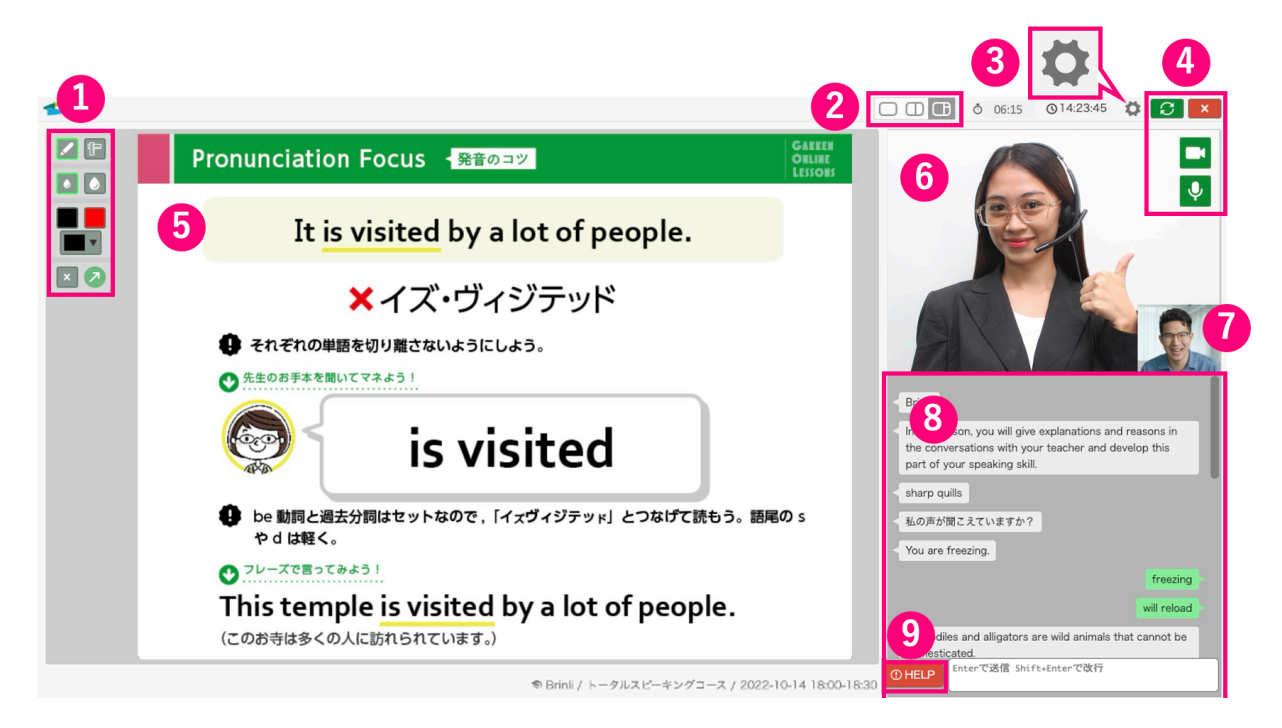

# [スマホ縦]受講時

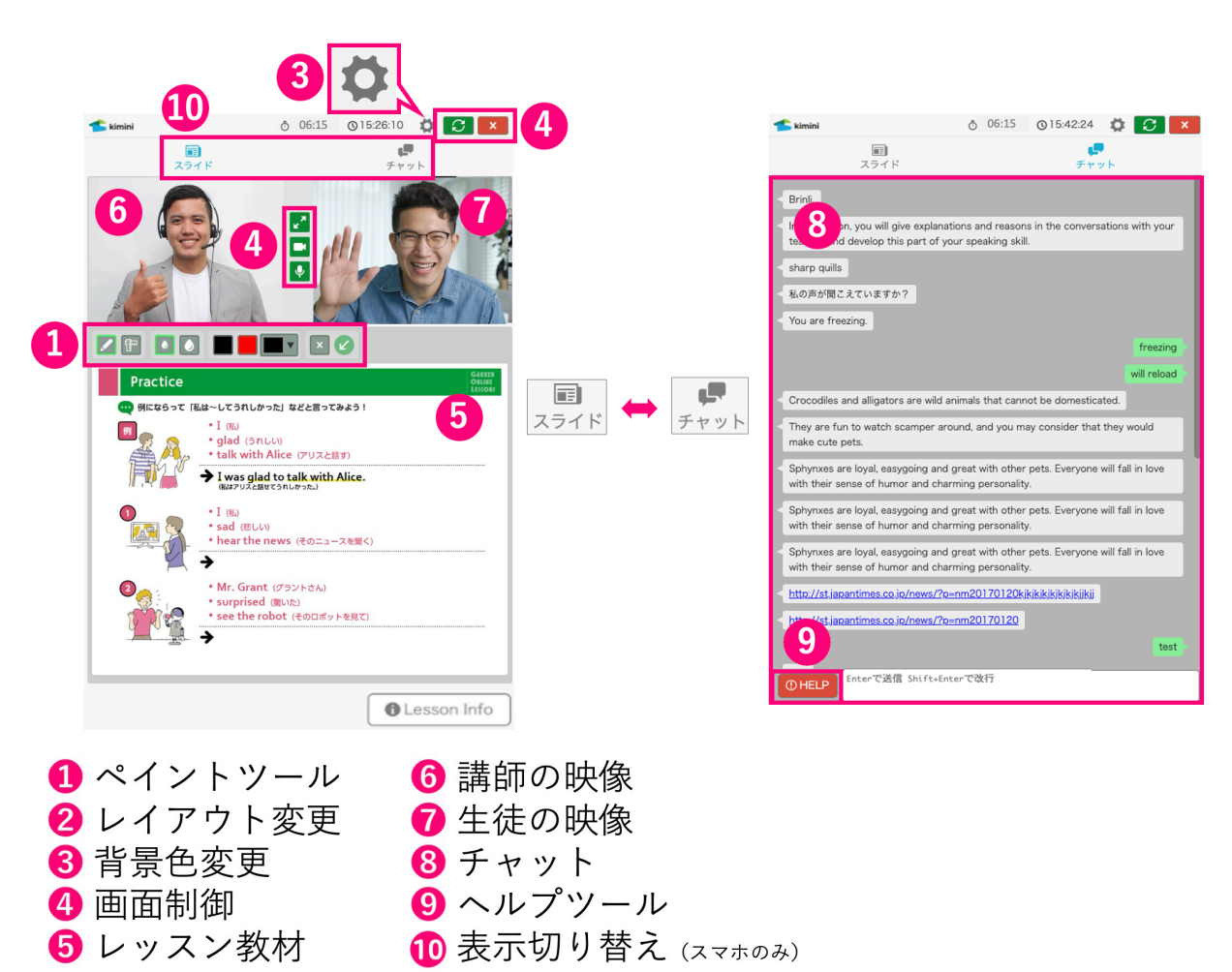

# 11.不具合発生時の対処法

#### 画面が固まる・通信が不安定な場合

以下の項目をご確認ください。

#### ■レッスンルーム右上の「更新」ボタンをクリック

※ただし、更新ボタンは連続で押さないようご注意ください。

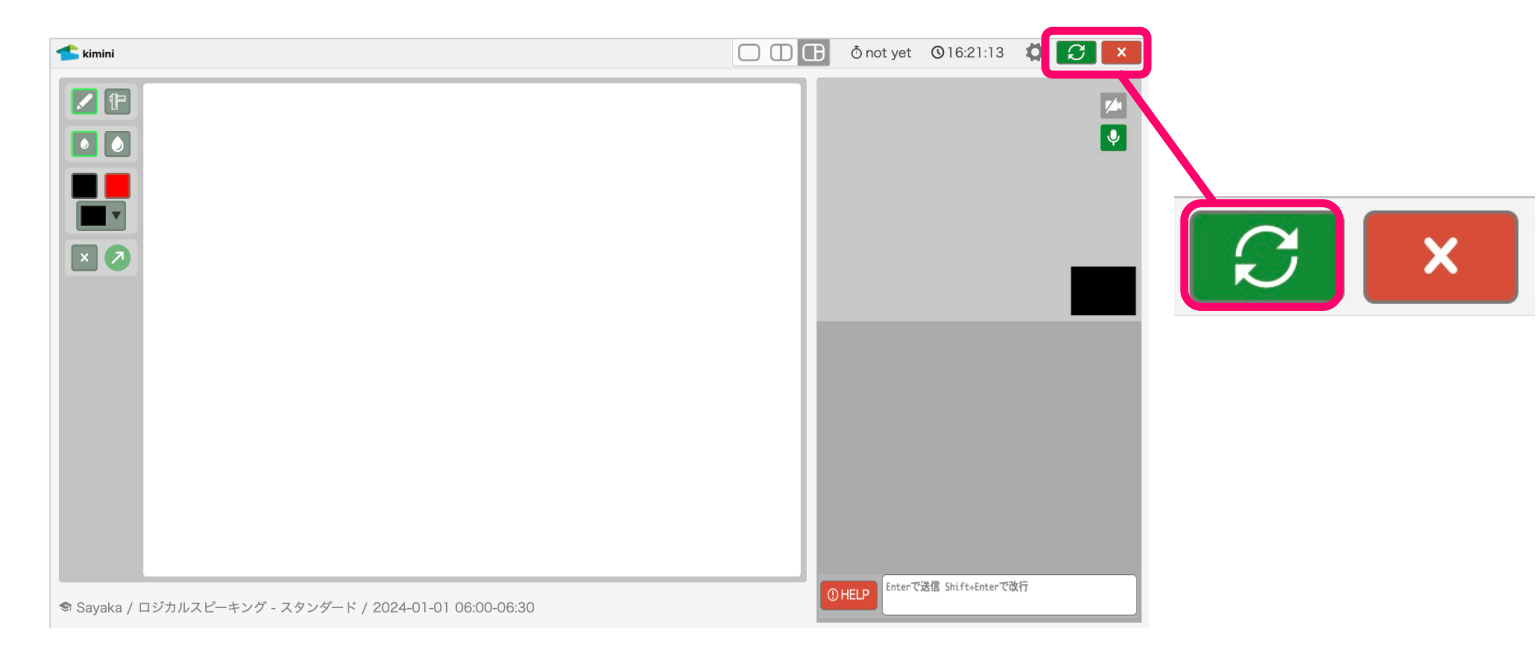

#### ■レッスンルームを複数開いていないか確認

複数レッスンルームが開いている場合は、使用しないタブは「×」を押して閉じてください。

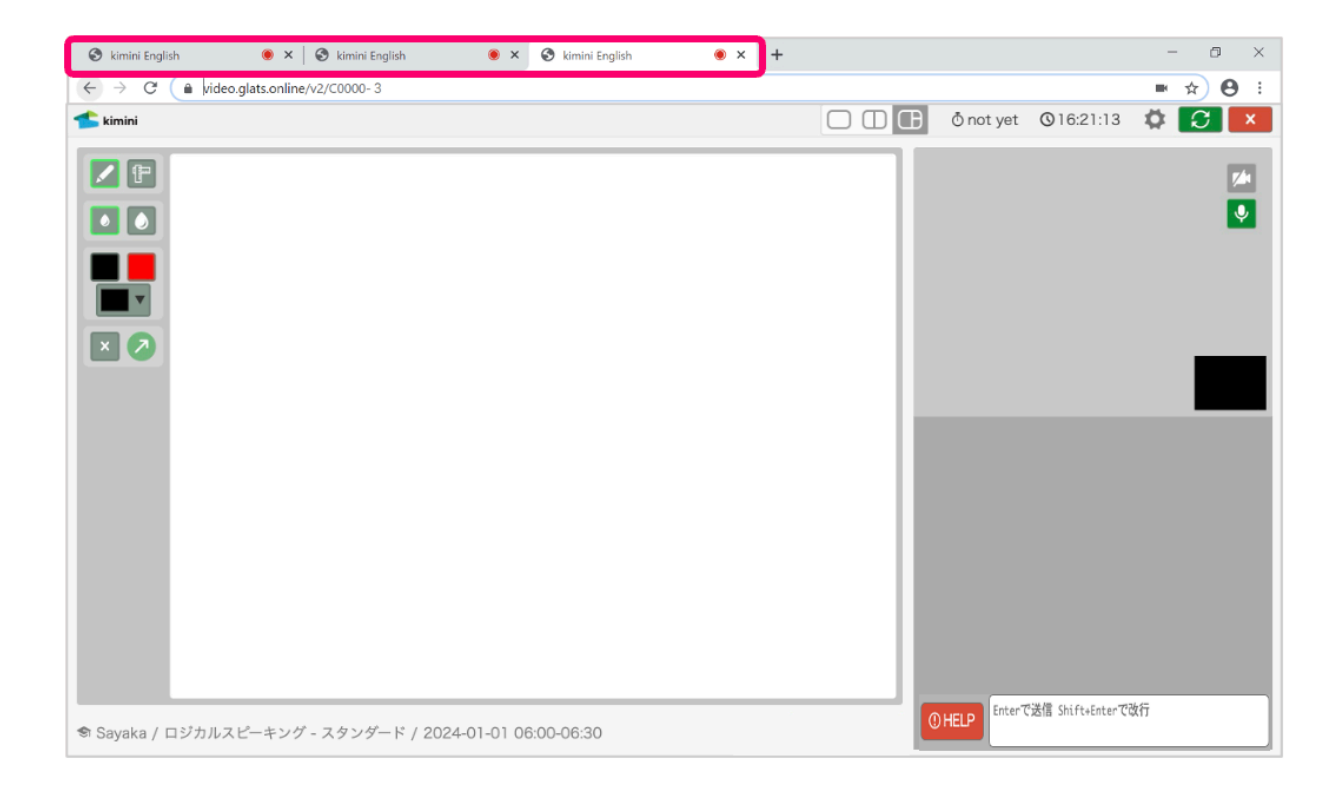

以下の項目をご確認ください。

#### ■ブラウザは正しいものを使用していますか?

- ・PC の場合:Chrome
- ・iPhone/iPad の場合: Safari

ブラウザはインストールを行うだけなく、インストールしたブラウザを開いてアクセスしていた だく必要があります。

#### ■アドレスは、ブラウザ上部のアドレスバーに入力していますか?

#### ■URL を打ち間違えていませんか?

#### ■ユーザー名・ID・パスワードは間違っていませんか?

・Basic 認証(白黒のポップアップ画面)

ユーザー名:学校から指定されたもの(ID)、

パスワード:学校から指定されたもの(PW)

・サイトへのログイン(緑のログインボタンがある画面)

ID: 学籍番号または学校から指定された番号

パスワード:初回は学校から指定されたもの、2回目以降は自分で設定したもの

※ログインパスワードを忘れた場合は学校の担当の先生に連絡してください。

#### ■パスワード入力時に、Caps Lock がかかっていませんか?

※Caps Lock(キャプスロック):アルファベット入力するとき、[Shift]キーを押さなくても 大文字入力に固定できる機能。[Shift]キーを押しながら同時に「Caps Lock」キーを押すことで 解除できます。

| Esc   | 半/全!                                                                                                    | = ~   ≪<br>- ほ ^ へ ¥ - | Home PgUp ナビ表示    |
|-------|----------------------------------------------------------------------------------------------------|------------------------|-------------------|
| Tab   | q _ w て <sup>e い</sup> r g <sup>t</sup> か <sup>y</sup> ん <sup>u</sup> な <sup>i</sup> に <sup>o</sup> ら <sup>p</sup> せ @ "                                           | {                      | End PgDn 上に表示     |
| Caps  | <sup>s</sup> <sup>a</sup> ち <sup>s</sup> と <sup>d</sup> し <sup>f</sup> は <sup>g</sup> <sup>h</sup> く <sup>j</sup> ま <sup>k</sup> の <sup>l</sup> り <sup>+</sup> ;れ: | }                      | Insert Pause 下に表示 |
| Shift | : : : : : : : : : : : : : : : : : : :                                                                                                    | ・ Shift Del<br>め \ろ    | PrtScn ScrLk 固定表示 |
| Fn    | Ctrl and Alt 無変換 変換 かな Alt                                                                                                    |                        | オプション ヘルプ 透過表示    |

講師の音声が聞こえない・映像が見えない

以下の項目をご確認ください。

■更新ボタンは試しましたか?

■イヤフォンやスピーカーは正しく接続されていますか?

**■**スピーカーやイヤフォンのボリュームがゼロ(ミュート)になっていませんか?

画面右下のタスクバーからスピーカーマークをクリックし、音量やミュートになっていないかを 確認できます。

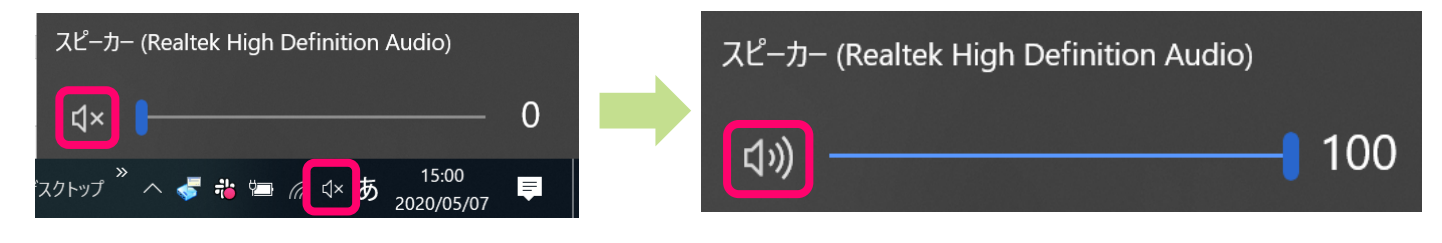

自分の音声・映像が講師に届いていない

以下の項目をご確認ください。

■更新ボタンは試しましたか?

- ■カメラやマイクは正しく接続されていますか?
- ■マイクはミュートになっていませんか?

右下のスピーカーマークを右クリックし、サウンドの設定を開くと詳細を確認できます。

| <br>音量ミキサ−を開く(M)                          | 入力                                                         |
|-------------------------------------------|------------------------------------------------------------|
|                                           | 入力デバイスを選択してください                                            |
| サウンドの設定を開く(E)                             | マイク配列 (Realtek High Definitio >                            |
|                                           | ー部のアプリでは、カスタム入力も、 ***甲します。それらの設定はサウンド<br>の詳細設定でカスタマイズできます。 |
| ー<br>サウンド(S)                              | マイクのテスト<br>ローーーーーーーーーーーーーーーーーーーーーーーーーーーーーーーーーーーー           |
| サウンドの問題のトラブルシューティング(T)                    |                                                            |
| デスクトップ <sup>≫</sup> へ 🕏 🚓 🖮 腐 🕕 A 14:51 🗦 | サウンドデバイスを管理する                                              |

■PC の場合:Chrome のマイク・カメラの設定は許可されていますか?カメラは正しく設定されていますか? (インカメラ・アウトカメラの設定など)

#### 1.Chrome を開き、右上のアイコンをクリックし、[設定] をクリック

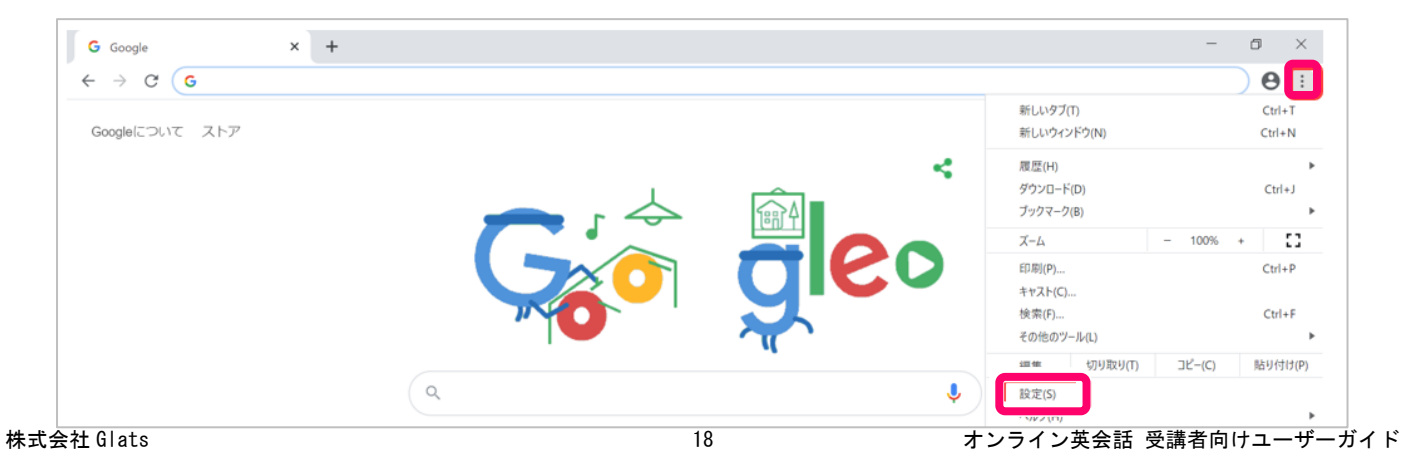

## 2.[プライバシーとセキュリティ]の[サイトの設定]をクリック

| 設定 |               | Q, 設定項目を検索                           |   |
|----|---------------|--------------------------------------|---|
| *  | Google の設定    | ブライバシーとセキュリティ                        |   |
| Ê  | 自動入力          | 閲覧履歴データの削除                           |   |
| •  | プライバシーとセキュリティ | 閲覧履歴、Cookie、キャッシュなどを削除します            | , |
| ۲  | デザイン          | サイトの設定                               | , |
| Q  | 検索エンジン        | ウェノサイトに使用を許可する情報や、表示してもよいコンテンツを管理します |   |
|    | 既定のブラウザ       | もっと見る                                | ~ |

#### 3.[カメラ] または [マイク] をクリック

| 設定       |               | Q   | 92年项目を検索<br>                 |   |
|----------|---------------|-----|------------------------------|---|
| <b>±</b> | Googleの設定     | ÷   | サイトの設定                       | 0 |
| Ê        | 自動入力          | すべ  | てのサイト                        |   |
| •        | プライバシーとセキュリティ | すべ  | てのサイトに保存されている権限とデータを表示       | • |
| ۲        | デザイン          |     |                              |   |
| Q        | 検索エンジン        | 権限  |                              |   |
|          | 既定のブラウザ       | es. | Cookie とサイトデータ               |   |
| Ċ        | 起動時           | •   | サイトに Cookie データの保存と読み取りを許可する | , |
| 詳細調      | 没定 •          | 0   | 位置情報<br>アクセスする前に確認する         | • |
| 拡張       |               |     | カメラ<br>アクセスする前に確認する          | • |
| Chroi    | me (27) 1 C   | Ŷ   | マイク<br>アクセフまス前に確認する          | • |

#### 4.使用カメラ名、許可リスト、ブロック欄の確認

ブロック欄に「Kimini オンライン英会話のアイコン」が表示されていたら「▶」ボタンをクリック

| 設定   |               | Q、設定項目を検索                                |  |
|------|---------------|------------------------------------------|--|
| ÷    | Googleの設定     | ← カメラ Q 検索                               |  |
| Ê    | 自動入力          |                                          |  |
| •    | プライバシーとセキュリティ | USB HD Webcam (5986:054c) -              |  |
| ۲    | デザイン          | アクセスする前に確認する(推奨)                         |  |
| Q    | 検索エンジン        |                                          |  |
|      | 既定のブラウザ       |                                          |  |
| Ċ    | 起動時           | https://develop1.school.glats.online:443 |  |
| 詳細調  | 設定            | 許可                                       |  |
| 拡張   | iki 🖸         | サインション主世ん                                |  |
| Chro | me について       | 許可に表示されていれば問題なし                          |  |

#### 5.「ブロック」>「許可」に変更する

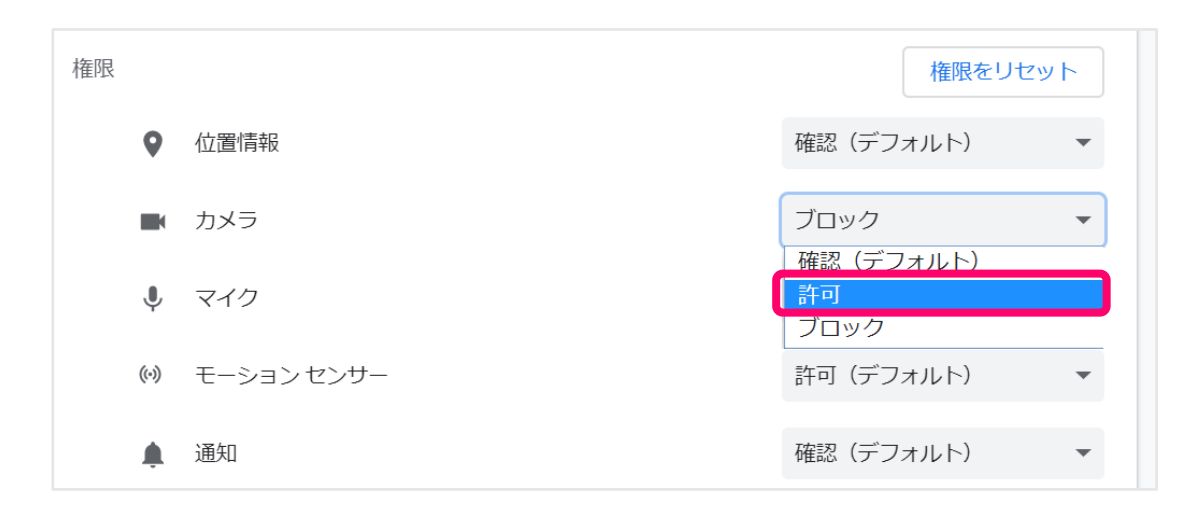

#### レッスンがうまくいかずに終わってしまった

学校の担当の先生へ状況をご連絡ください。

# 12.フィードバックの確認

1. ダッシュボードページ下部の「前回と次回のレッスン」内の「講師のコメントを 見る」をクリック

| 前回のレッスン                                            | 次回のレッスン       |
|----------------------------------------------------|---------------|
| 詳細<br><b>Teacher</b><br>2024-04-01 (月) 10:00-10:25 |               |
| 中学英文法 for スピーキング1 ▶ Lesson<br>1<br>ぁぃさつをしよう        | レッスンの予約はありません |
| 復習する                                               |               |

## 2.習熟度の評価や講師からのコメントを確認できます

| ∨ レッスンの内容とフィードバック                                                                   | 7                                     |                 |
|-------------------------------------------------------------------------------------|---------------------------------------|-----------------|
| <u>コース</u><br>中学英文法 for スピーキング 1                                                    | 単元<br>Lesson 1 あいさつをしよう               |                 |
| <ul> <li>習熟度</li> <li>学習意欲</li> <li>★★★ Excellent</li> <li>★★★ Excellent</li> </ul> | 自信 理解力<br>★★★ Excellent ★★★ Excellent | 流暢さ<br>★★☆ Good |
| ♀ 講師のコメント<br>Hello Zen-san. Good day. Thank you for c<br>Here are my impressions:   | choosing me as your teacher today.    |                 |

# 13.英検級の変更方法

英検級の変更はレッスンの5分前まで可能です。

#### 1. 画面左側の英検級横の歯車マークをクリック

※ボタンがクリックできない場合は、変更ができない状態です。

| 📥 kimini    |         |         |      |      | \land 学研 | 善 |   |
|-------------|---------|---------|------|------|----------|---|---|
|             |         |         | Â    | Ċ    |          | G | Q |
| 学研 善学研 善 3級 | 受講中のコース | 選択したコース | 受講修了 | したコー | ース       |   |   |

2.希望の級を選択後、「保存する」ボタンをクリック

| 英検級の設定                 |                          |  |  |  |  |  |  |
|------------------------|--------------------------|--|--|--|--|--|--|
| 受講する二次試験対策の級を選         | 選択してください。                |  |  |  |  |  |  |
|                        |                          |  |  |  |  |  |  |
| 英検級                    | 3級 英検®3級<二次試験対策>         |  |  |  |  |  |  |
|                        | ● 準2級 英検®準2級<二次試験対策>     |  |  |  |  |  |  |
|                        | ○ 2級 英検 ® 2 級 < 二次試験対策 > |  |  |  |  |  |  |
|                        | ──準1級 英検®準1級<二次試験対策>     |  |  |  |  |  |  |
|                        | 未設定                      |  |  |  |  |  |  |
|                        |                          |  |  |  |  |  |  |
| <ul><li>← 戻る</li></ul> | 保存する                     |  |  |  |  |  |  |

3.アカウントページに画面が切り替わります。英検級が希望の級になっているか確認します。

| アカウント | Zen Gakken | 変更 |
|-------|------------|----|
|       |            |    |
| 英検級   | 準2級        | 変更 |

# 14.チケットの利用方法

#### チケットを使って予約する

# 1.「メニュー>チケットを使う」より、使用するチケットの「予約する」ボタンを クリック

チケット名、回数、有効期限、受講できるコースを確認します。

|                   |                                               | <b>^</b> | Ċ |   | ß                 | Q |
|-------------------|-----------------------------------------------|----------|---|---|-------------------|---|
| 学研 太郎             | チケットを使う                                       |          |   |   |                   |   |
|                   | 使用するチケットを選択して、レッスンを予約してください。                  |          |   |   |                   |   |
| <b>含</b> ダッシュボード  | 全 <b>1</b> 枚                                  |          |   |   |                   |   |
| ⑥ 次回のレッスン 1       | ▲ 振萃田白由予約チケット                                 |          |   | 6 | 予約する              |   |
| 学習カレンダー           |                                               |          |   |   | <u>م د د ار د</u> |   |
| <i> β</i> チケットを使う | <ul> <li>2024-09-15 (日) 23:59 まで有効</li> </ul> |          |   |   |                   |   |
|                   |                                               |          |   |   |                   |   |

#### 2.以下の条件を設定し「検索」をクリック

**・コース**:既に設定されているコースの中から1つのコースを選ぶことができます。

・単元:進捗通りの受講ではなく、特定のレッスンを受講したい場合のみレッスン番号を指定してください。受講済みのチェックがついたレッスンも指定ができます。振替チケットの場合、レッスン番号は固定されており変更できません。

- ・チケット:使用するチケットを選べます。
- ・日付と時刻:希望の日にち、時間帯を選べます。

| コース      | 2024年度/中1 🗸                                                                                      |      |                                           |        |
|----------|--------------------------------------------------------------------------------------------------|------|-------------------------------------------|--------|
| 単元       | コースの進捗どおりに受講する 🗸                                                                                 |      |                                           |        |
| プラン/チケット | 振替用自由予約チケット 🗸                                                                                    |      |                                           |        |
| 日付と時刻    | З/18 д         З/19 д         З/20 ж         З/21 ж         З/22 ⊕         З/23 ±         З/24 д | 単元   | ➡ 2回目 自分のことを伝えよう、相手のことをたずねよう              |        |
|          | 朝 06:00-12:00 昼 12:00-18:00 夕 18:00-24:00 全て 06:00-24:00                                         |      | ◇ 単元を指定する                                 |        |
|          | 18:00~ 18:30~ 19:00~ 19:30~ 20:30~ 21:00~                                                        | 7995 | ◎ 1回目 あいさつをしよう                            |        |
|          | 21:30~ 22:00~ 22:30~ 23:00~ 23:30~                                                               |      | 2回目 自分のことを伝えよう、相手のことをたずねよう                |        |
|          | 全て選択 全て解除                                                                                        | 付と時刻 | 3回目 相手の調子をたずねよう                           | /23 ±  |
| 講師       | 講師名     お気に入りの講師のみ表示 > さらに詳しく                                                                    |      | 朝 06:00-12:00 昼 12:00-18:00 夕 18:00-24:00 | 全て 06: |
|          | Q 検索 リセット                                                                                        |      |                                           |        |

# 3.希望の講師をクリック4.内容を最終確認し「予約する」をクリックし予約完了です

| > 下記の講師と時間で予約します。よろしいですか?                                 |                                                               |
|-----------------------------------------------------------|---------------------------------------------------------------|
| 2024-03-22 (金) 19:00-19:25                                | <ul> <li>✓ レッスンを予約しました</li> <li>- 続いてレッスンの予習をしましょう</li> </ul> |
| <b>サンプル学院中高/2024年度/中1 ▶ 2回目</b><br>自分のことを伝えよう、相手のことをたずねよう | - 講師への要望を入力しましょう レッスンの内容を確認する >                               |
| 予約する 閉じる                                                  |                                                               |

## 予約をキャンセルする

「次回のレッスン」よりレッスン時間の30分前までキャンセルが可能です。

- ※ 30分を切ったキャンセルまたは1日に5回以上キャンセルすると、1回分のチケットを失効しますのでご注意ください。
- ※ 一度キャンセルした同じ日時で同じ講師の予約を取ることはできません。ただし同じ日時で他の講師、もし くは別日時で同じ講師の予約を取ることは可能です。

|                                                                                       |                                                       | <b>^</b> | Ċ         |              | ß     | Q |
|---------------------------------------------------------------------------------------|-------------------------------------------------------|----------|-----------|--------------|-------|---|
| 学研 太郎                                                                                 | 次回のレッスン                                               |          |           |              |       |   |
| <ul> <li>▲ ダッシュボード</li> <li><sup><sup>(©)</sup></sup> 次回のレッスン <sup>2</sup></li> </ul> | 2024-03-20 (水) 06:00-06:25 <b>予約</b><br><b>Sakura</b> |          | ÷         | レッス<br>要望を入; | ンの詳細  | > |
| <ul><li>□ 学習カレンダー</li><li> <i>♀</i> チケットを使う</li></ul>                                 | サンプル学院中高/2024年度/中1 ▶ 1回目<br>あいさつをしよう                  |          | $\oslash$ | 予約をキ・        | ァンセルす | 3 |

15.スキル別トレーニング

オプション機能

6つのカテゴリー(語彙・リーディング・リスニング・発音・クイックレスポンス・文法)に分かれたスキル別トレーニングをご用意しています。24時間いつでもどこでも学習でき、1ユニット約10分ほどなので、隙間時間にも取り組むことができます。

1.メニューから「スキル別トレーニング」をクリック 2.取り組むトレーニング名をクリック

| スキル別 | トレーニング |       |    |           |    |
|------|--------|-------|----|-----------|----|
| 語彙   | リーディング | リスニング | 発音 | クイックレスポンス | 文法 |

#### 語彙

トレーニング内容: 語彙トレーニングでは、日本語訳に関する問題を解いた後、単語学習を行い ます。その後、制限時間内に音声入力またはタイピングで、語彙の穴埋め問題に取り組みます。

1.レベルを選んだ後に、「トレーニング開始」ボタンをクリック
 2.「おまかせモード」か「出題内容を指定」を選択
 3.「スタート」をクリック

| 読録     英単語を5個ずつ学習します     承単語を5個ずつ学習します     所要時間:1ユニット(5単語)約10分                            | 当てはまる単語を答えよう                                                                                     |
|-------------------------------------------------------------------------------------------|--------------------------------------------------------------------------------------------------|
| 総学習時間 学習した単語 習得した単語<br>26 分 35 / 2,027 単語 14 / 2,027 単語                                   | <ul> <li>have a class on Friday afternoon.</li> <li>私は金曜の午後に授業がある。</li> <li>afternoon</li> </ul> |
| Lv.1 Lv.2 Lv.3 Lv.4 Lv.5~8 Lv.9~10<br>Kiminiレベル 1<br>3/250単語を習得済(1%)   E 目次・設定 トレーニング開始 > | 次の問題へ                                                                                            |

#### リーディング

トレーニング内容:短いパッセージを音声で聞き、理解度を確認する問題を解きます。音声スク リプトの意味を確認した後は、自分でも同じように話せるよう、シャドーイングやオーバラッピ ングを行います。

## 1. 初級・中級・上級の中から、番号が書いてある四角いボタンをクリック 2.「スタート」をクリック

| りーディング<br>文章を読んで理解度をチェックします ◎<br>所要時間:1ユニット約15分                                                       | 1       設定したスピードで読もう         ゆっくり       ふつう         はやい         Hello "Neighbor!                                                                                                    |
|----------------------------------------------------------------------------------------------------|----------------------------------------------------------------------------------------------------|
| 総学習時間 受講したユニット 2回以上受講したユニット<br>0分 0/90ユニット 0/90ユニット                                                   | We just moved into the apartment next door. We moved here from New York. I am Maria. My husband's name is Frank. Our two children are Trudy and Liam. Trudy plays the piano. She practices every day. Please tell me if it is too loud. We also have a dog. Her name is Spooky. She does not usually *bark. We want to be good neighbors. You can email me at maria_from_new_york@server.com. We look forward to meeting you! Best wishes, Maria |
| Wikiminiレベル 1~4 ●     E 目次・設定     1 2 3 4 5 6 7 8 9 10 11 12 13 14 15 16 17 18 19 20                  | *neighbor : 隣人 *bark : ほえる                                                                                                    |
| 21         22         23         24         25         26         27         28         29         30 | 次~                                                                                                    |

#### リスニング

トレーニング内容:読み上げスピードを設定し、オーバーラッピングの練習を行います。その 後、理解度を確認する問題に取り組みます。最後は文章を見ずに、リピーティングやシャドーイ ングを行います。

## 1. 初級・中級・上級の中から、番号が書いてある四角いボタンをクリック 2.「スタート」をクリック

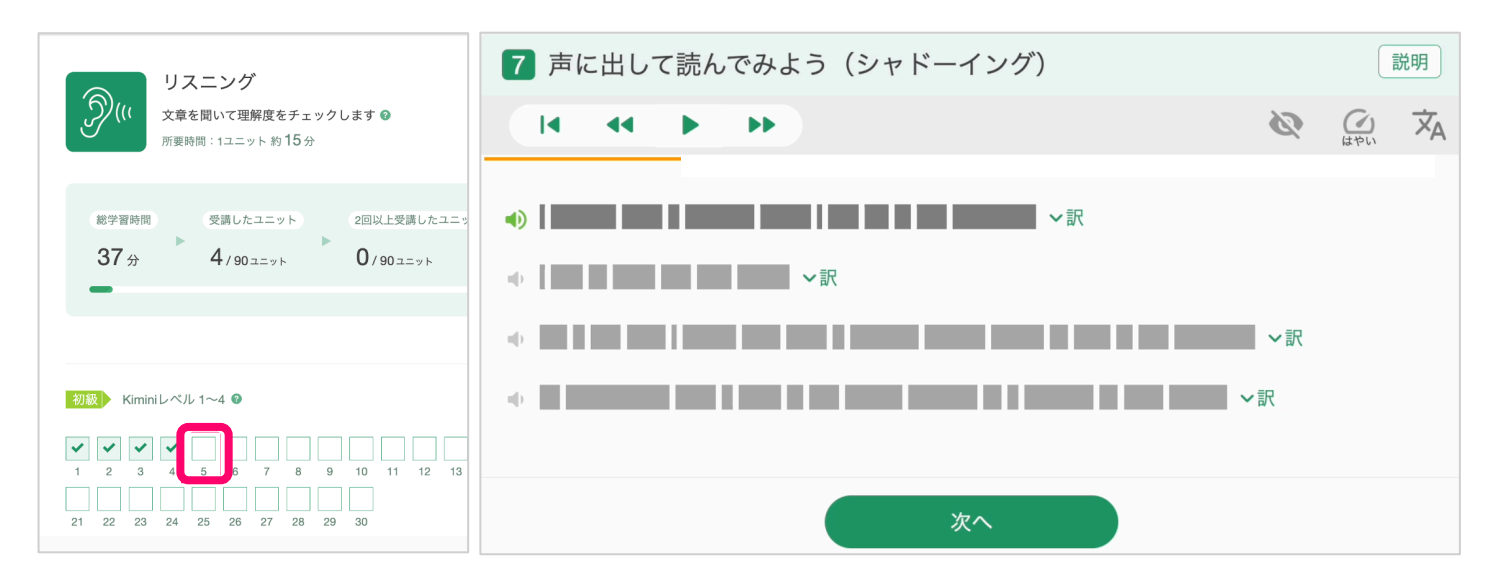

#### 発音

トレーニング内容:音素ごとに口の形や舌の位置、発音のポイントを学びながら、自身の発音を 録音して確認することができます。また、より自然な発音のために重要な音の変化の法則「音 法」を学ぶこともできます。

# 1. 音素と音法のカテゴリー内から、番号が書いてある四角いボタンをクリック 2.「スタート」をクリック

|                                                                                                    | 1 解説                                                                                                 |
|----------------------------------------------------------------------------------------------------|----------------------------------------------------------------------------------------------------|
| 発音<br>発音を学習します ◎<br>所要時間:1ユニット約10分                                                                                                    | [ɑ] の発音<br>[ɑ:] を少し短めにした音。口を大きく開いて、口の奥で「ア」と発音しましょう。                                                  |
| 総学習時間<br>受講したユニット<br>2回以上受講したユニット<br>2/56ユニット<br>2/56ユニット<br>2/56ユニット<br>2/56ユニット<br>2/56ユニット<br>2/56ユニット<br>2/56ユニット<br>2/56ユニット<br>2/56ユニット<br>2/56ユニット | <ul> <li>✓ ∅</li> <li>↔ hot</li> <li>↔ box</li> <li>↔ sock</li> <li>↔ want</li> <li>↔ lot</li> </ul> |
|                                                                                                    | 次へ                                                                                                   |

#### クイックレスポンス

トレーニング内容:講師のショート動画に対して、与えられた日本語訳を即座に英訳し音声で回 答する練習を行います。

# レベルを選んだ後、番号が書いてある四角いボタンをクリック 「スタート」をクリック

|                                        | 講師の発話に答えよう(1)                    |
|----------------------------------------|----------------------------------|
| クイックレフポンフ                              |                                  |
|                                        | Is this your jacket?<br>〜和訳を確認する |
| 総学習時間 受講したユニット 2回以上受講したユニット            |                                  |
| 1 ☆ 1/75ユニット 0/75ユニット<br>•             | 「それは私のものではありません。」<br>と英語で答えてみよう。 |
|                                        | ● 録音 ● 再生                        |
| 初級→ KiminiL/ベル1~4 <sup>Q</sup> 臣 目次・設定 | へ模範解答を確認する                       |
|                                        | 🌵 It's not mine.                 |
|                                        |                                  |
|                                        | 次へ                               |

トレーニング内容:学研の人気講師が、文法項目ひとつひとつ丁寧に例文を使ってポイントを解 説します。日本語での解説動画で文法の基礎となる be 動詞の肯定文から、高校英語でもつまず きやすい未来完了進行形や分詞構文などもカバーしています。

## 1. レベルを選んだ後、番号が書いてある四角いボタンをクリック 2.「スタート」をクリック

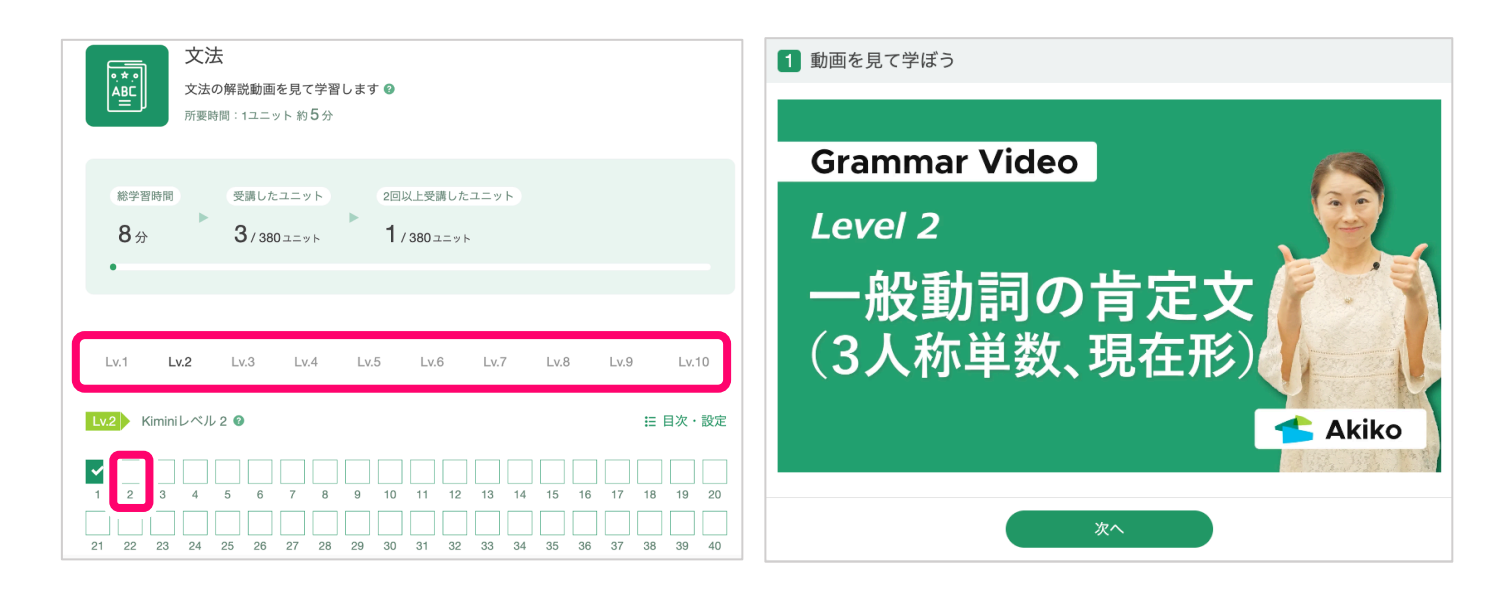

# 16.スピーキングテスト

AI システムが語彙・リスニング・文法・発音・流暢さをそれぞれ 1000 点で採点。CEFER-J に基づいた Kimini レベルで英語力を総合的に評価します。24 時間いつでもどこでも受講することができます。

#### ·試験時間:20分~40分

※途中で1時間以内の一時中断が可能です。期限を過ぎるとチケットは消費されてしまいますので、ご注意ください。

#### ・試験環境

- ・静かな場所およびマイクで他の雑音を拾わない環境
- ・インターネットに接続された PC またはスマートフォン
- マイク付きイヤフォンまたはヘッドフォン

#### 1.「スピーキングテスト」をクリック

|             |                                            | Â | Ö |           | ß                            | Q             |
|-------------|--------------------------------------------|---|---|-----------|------------------------------|---------------|
| 学研 太郎       | 受講中のコース 受講修了したコース                          |   |   |           |                              |               |
| ダッシュボード     | サンプル学院中高/2024年度/中1                         |   |   |           |                              |               |
| ⓒ 次回のレッスン   | •                                          |   |   |           | 0                            | /10 <b>0%</b> |
| 🎰 学習カレンダー   |                                            |   |   |           |                              |               |
| ∅ チケットを使う   | 前回と次回のレッスン                                 |   |   |           |                              |               |
| Q オンラインレッスン | 現在の予約 本日受講済 予約可能数<br>0 レッスン 0 レッスン チケット2枚有 |   |   | マイク<br>英全 | <sup>7</sup> ・ビデオの<br>☆話フレース | 確認<br>'集      |

# 2.テスト形式・受験方法欄の「詳しく見る」をクリックし、内容を確認する テストの形式・受験方法 ・所要時間と試験環境 ・スピーキングテストの形式と例題 ・スピーキングテストの結果

## 3.元のページに戻り、「スピーキングテスト開始」ボタンをクリック

# スピーキングテストを受験する © スピーキングテスト受験チケットを2枚お持ちです ▶ 受験可 ! ・チケットは有効期限が近いものから消費されます。 スピーキングテスト開始

## 4. ステージ1~3の問題に取り組みます

#### ・ステージ1:語彙力・発音・流暢さを測る問題

文中の隠された単語を推測し、表示から10秒後に文全体を読み上げます。

| ステージ 1                   | ステージ 2             |                | ステージ 3 |
|--------------------------|--------------------|----------------|--------|
|                          |                    |                |        |
| 隠された単語を推測して、文章全体を読み」     | 上げてください。           |                |        |
| We are sometimes surpris | ed by children's i | magi <u></u> . |        |
| ● 録音中                    |                    |                |        |
| 次个                       | X 74               | キップ            |        |

#### ・ステージ2:リスニング力を測る問題

英文音声が2回流れた後、聞こえた文の日本語訳を3つの選択肢から制限時間内に選びます。

| ステージ 1           | ステージ2          | ステージ 3    |
|------------------|----------------|-----------|
|                  |                |           |
| 聞こえた文章の日本語訳を3つの邊 | 訳肢から選んでください。   |           |
| ・・・ 回答してください     |                |           |
| あなたはなぜあの古        | いジャケットが好きではないの | )ですか?     |
| あなたはなぜあの古        | いジャケットをいつまでも着て | こいるのですか?  |
| あなたはなぜあの古        | いジャケットが好きなのですか | <u>`?</u> |
|                  |                |           |
|                  | 次へ スキッ         | 7         |

#### ・ステージ3:文法・発音・流暢さを測る問題

英文音声が2回流れた後、聞こえた内容をそのまま繰り返します。

| ステージ 1          |         | ステージ 2 |      | ステージ 3 |  |
|-----------------|---------|--------|------|--------|--|
| 聞こえた英文をそのまま繰り返し | ってください。 |        |      |        |  |
| жет             |         |        |      |        |  |
|                 | 次へ      |        | スキップ |        |  |

## 5. テスト結果が表示されます

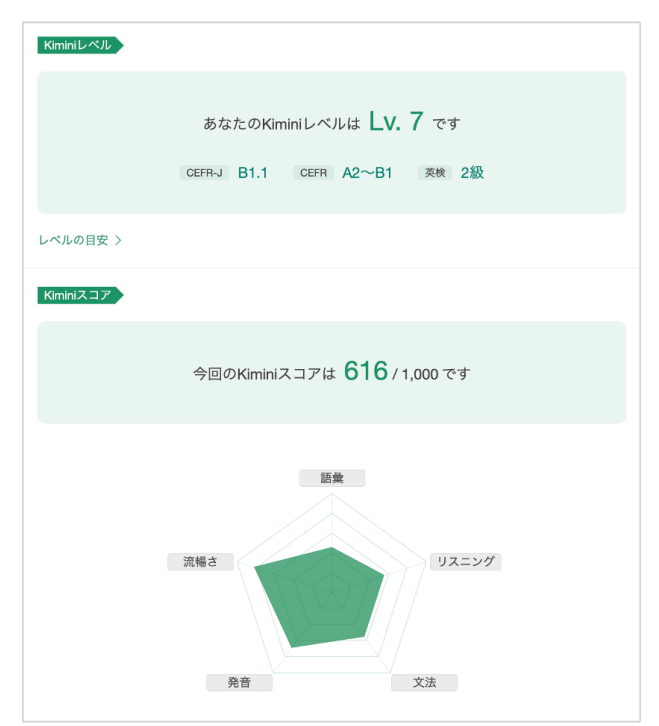

# 17.お問い合わせ先

レッスン時の不具合やご不明な点がある場合は、お問い合わせ窓口までご連絡ください。

# 1. メニューもしくはページ下部の「お問い合わせ」をクリック

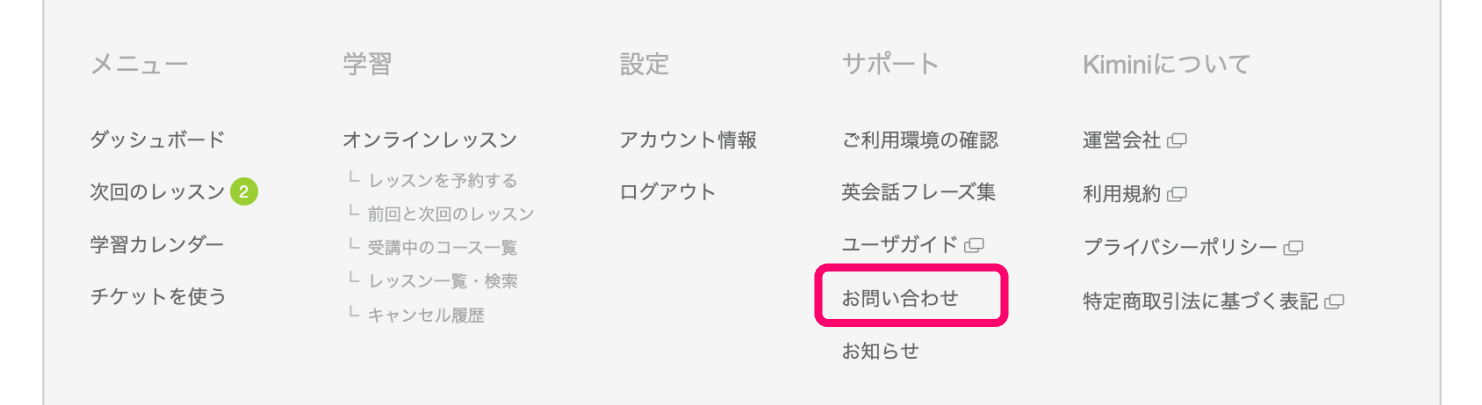

## 2.必要な情報を入力し「確認」ボタンをクリック

| 学校利用のお客様向け問い合わせフォーム        | •      |
|----------------------------|--------|
| メールアドレス                    |        |
| 学校名(必須)                    |        |
| 公立校の場合、自治体名からご記入ください。例)OOr | 市立OO学校 |
| 氏名(必須)                     |        |
| 学年(必須)                     |        |
| クラス(必須)                    |        |
| ログイン(D (必須)                |        |
|                            |        |

# 18.お助けフレーズ

#### ・接続の不具合で音声や映像の調子が悪い時に使えるフレーズ

Hello? Can you hear me? ▶ もしもし。(私の声が)聞こえますか。 I can't hear you clearly. ▶ よく聞こえません。 | I can't hear you. ▶ (全く) 聞こえません。 There is a noise.  $\blacktriangleright$   $/ / \chi$ It's choppy. ▶ 音が途切れます。 I can't see you clearly. ▶ よく見えません。 | I can't see you. ▶ (全く)見えません。 Can I restart my computer? ▶ パソコンを再起動していいですか。 Something is wrong with the Internet connection. ▶ インターネットの回線がおかしいようです。 ・講師がよく使うフレーズ Let's practice phrase 1. ▶ フレーズ1を練習しましょう。 Please repeat after me. ▶ くり返してください。 Can you read that? ▶ 読んでもらえますか。 Let's go on to Step 2. ▶ ステップ2に進みましょう。 Let's review Lesson 1. ▶ レッスン1を復習しましょう。 Please answer Question No. 1. ▶ No. 1 の質問に答えてください。 Let's practice today's phrases again. ▶ 今日のフレーズをもう一度練習しましょう。 Please tell me about yourself. ▶ あなた(自身)のことを私に話してください。 Are you finished? ▶ 終わりましたか。 ・講師への質問やお願い、返事など What is "festival"? ▶ "festival" とは何ですか。 How do you spell "festival"? ▶ "festival" はどうつづりますか。 Sorry, I don't understand. ▶ すみませんが, わかりません。 Could you speak more slowly? ▶ もう少しゆっくり話してもらえますか。 Could you say that again? ▶ もう一度言ってもらえますか。 Please wait a moment. ▶ 少し待ってください。 Sorry? / Excuse me? ▶ (聞こえなかったとき)何と言いましたか。

Could you type that in the chat box? ▶ チャットボックスに入力してもらえますか。

Could you say that in a different way? ▶ ちがう言い方で言ってもらえますか。

#### ・返事やあいづちの言い方

OK. / Sure. / Of course. ▶ わかりました。

Well…. / Let me see…. ▶ えーっと……。

#### ・レッスンを終えるときのやりとり

Thank you for the lesson today. It was fun. ▶ 今日のレッスン、ありがとうございました。楽しかったです。 See you. Bye. ▶さようなら。

# 最高のテクノロジーで本物の学びを

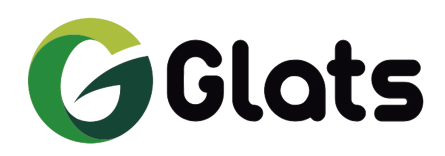